LOCOON LINE 順番待ち予約方法

LINEで順番待ち予約を開始する場合、Lacoonアカウントと友達登録が必要です。
以下の手順で登録をお願い致します。

1. アカウント(お友達)登録方法

## 1 LINEアプリを起動

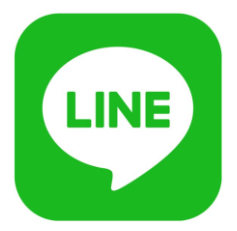

### 下記画面の手順でQRコードの読み取り画面を起動

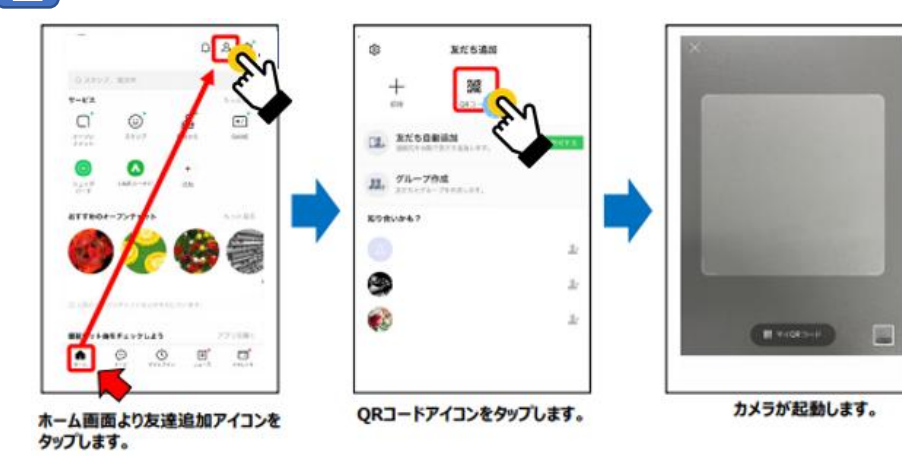

### <u>※スマートフォンのカメラで直接QRコードを読み取っていただいても</u> <u>問題ありません。</u>

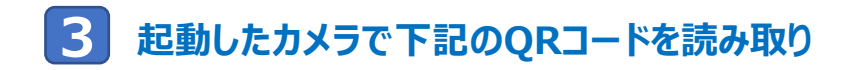

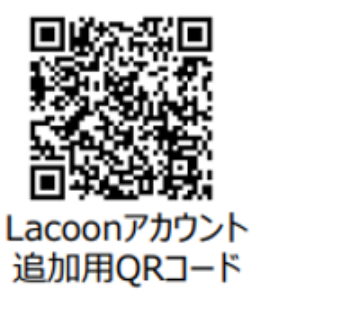

1221

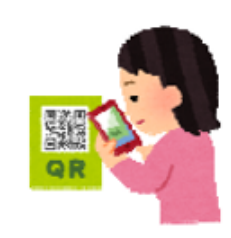

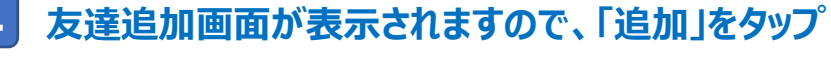

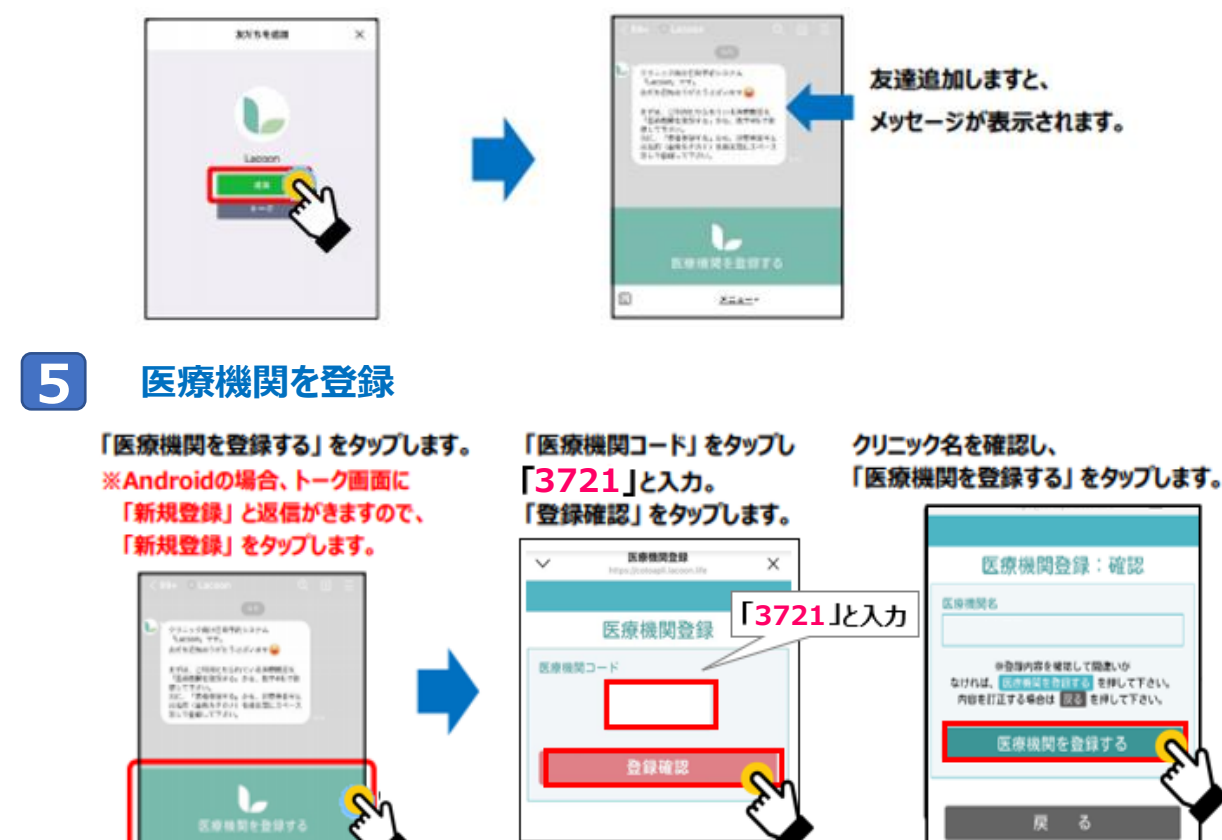

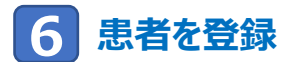

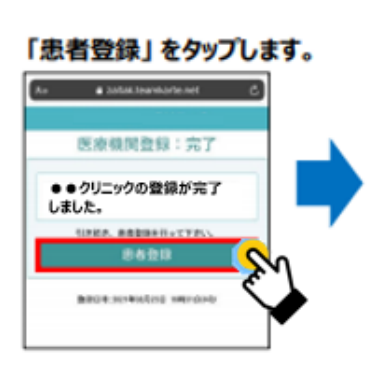

右記の必要事項を全て入力します。 記入しましたら、「登録確認へ」 をタップします。

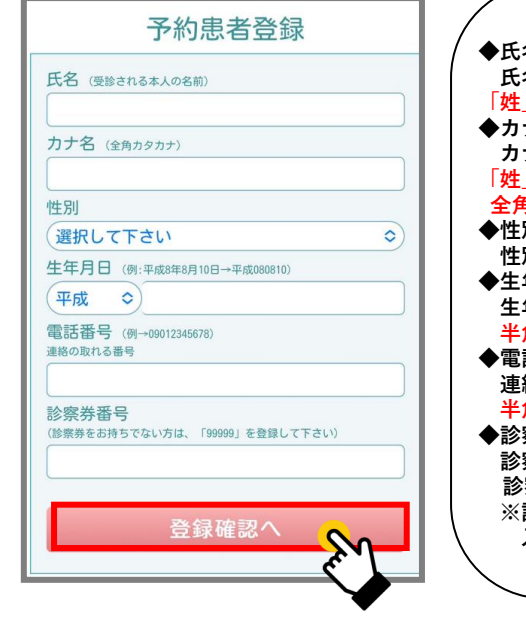

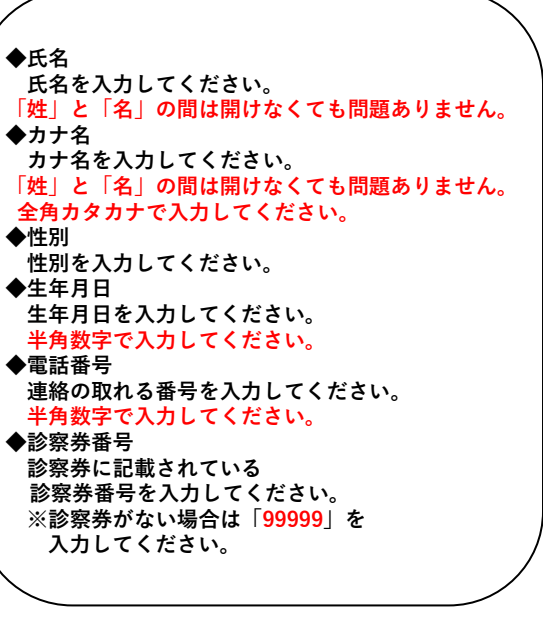

登録した内容を確認し、 問題がなければ「患者登録をする」 をタップします。

予約患者登録:確認

患者登録する

患者名

カナ名

性別

女

TEL

生年月日

09099998888

診察券番号

99999

平成05年05月05日生

テストはな

テストハナ

こちらの画面がでたら登録完了です。 右上のXをタップし、登録画面を 閉じてください。

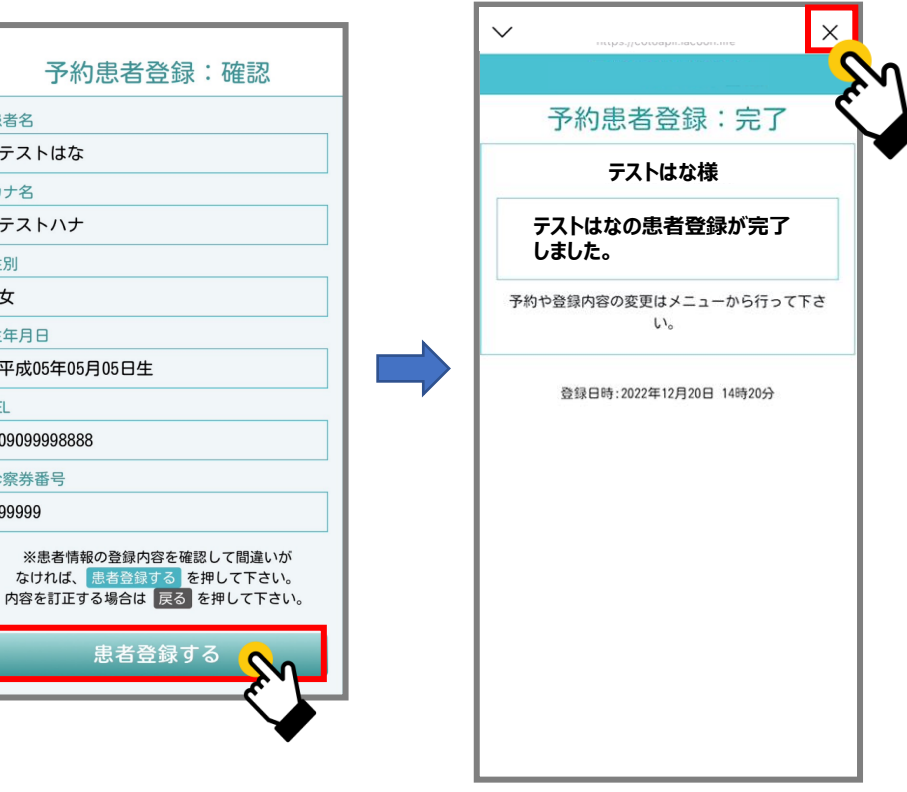

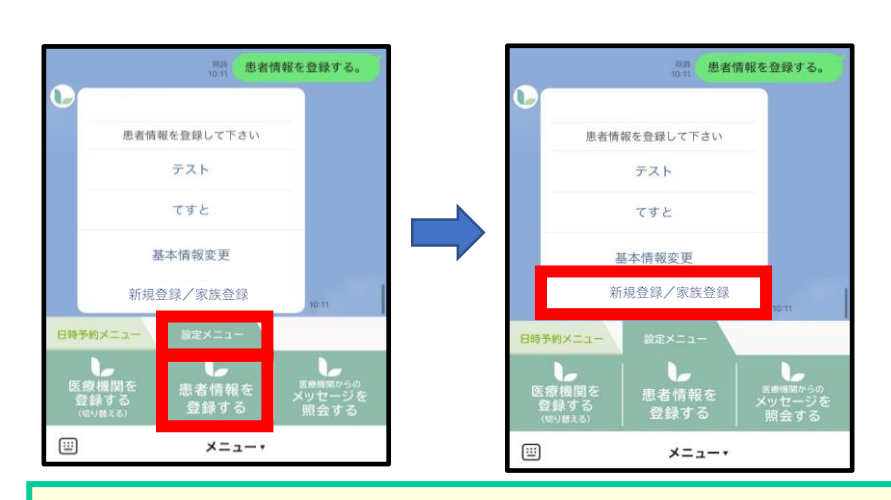

※家族を追加で登録される場合は、【設定メニュー】→【患者情報登録】から『新規登録/家族登録』ボタンを押して追加登録をおこなってください。

2. 予約方法

1 「順番予約メニュー」の 「順番取りをする」をタップ

| < Lacor            | on          | Q |                   |  |
|--------------------|-------------|---|-------------------|--|
|                    |             |   |                   |  |
|                    |             |   |                   |  |
|                    |             |   |                   |  |
|                    |             |   |                   |  |
|                    |             |   |                   |  |
|                    |             |   |                   |  |
| 順番予約メニュー           | デジタル診察券     | 設 |                   |  |
| - 「<br>順番待ちを<br>見る | 順番取りを<br>する | 順 | ▲<br>番取りを<br>取り消す |  |
| <b></b>            | メニュー・       |   |                   |  |

2 予約する患者様をタップ

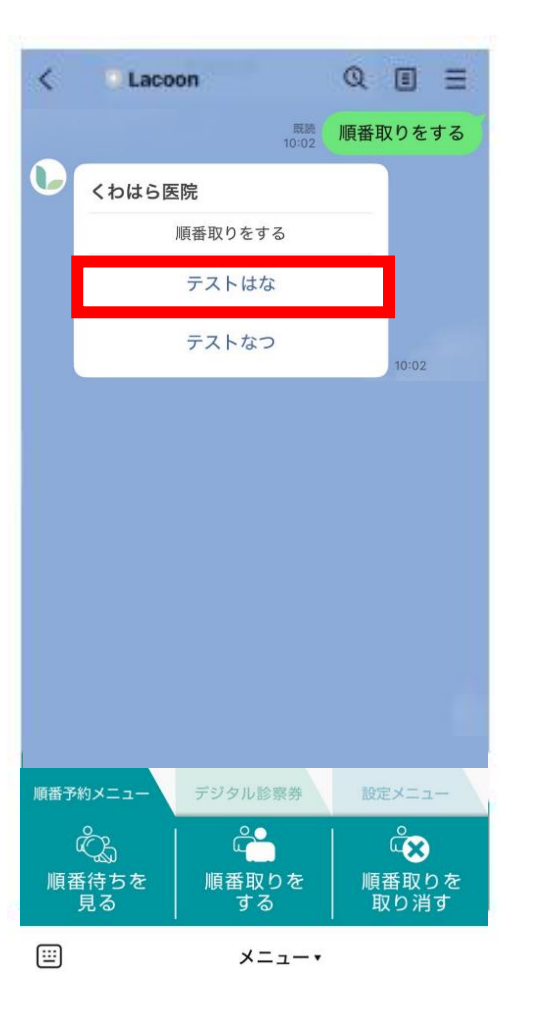

3 「はい」を選択

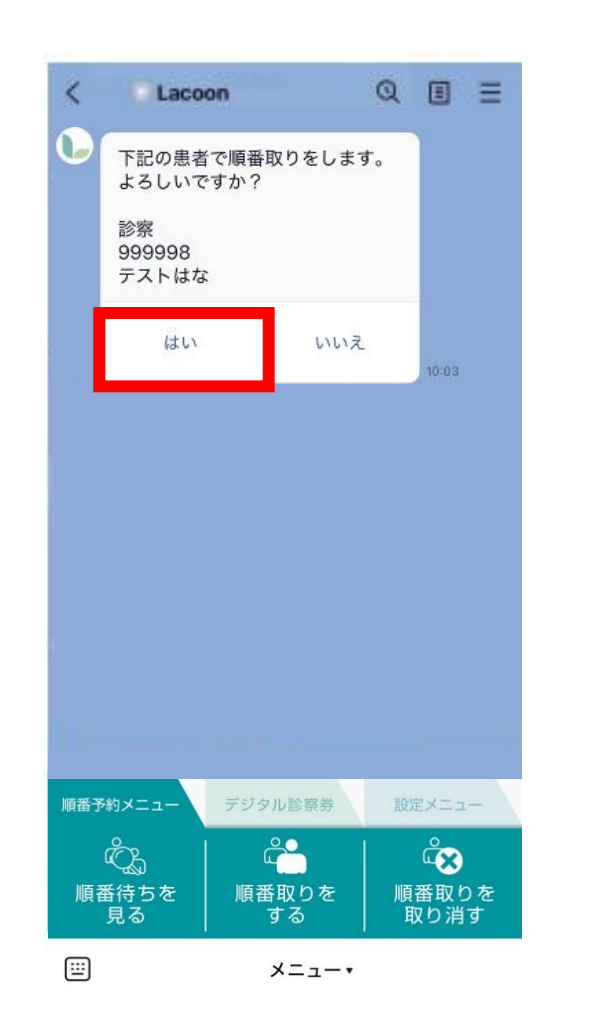

### 4 これで順番取りが完了 受付番号が表示されますので ご自身の番号をご確認ください

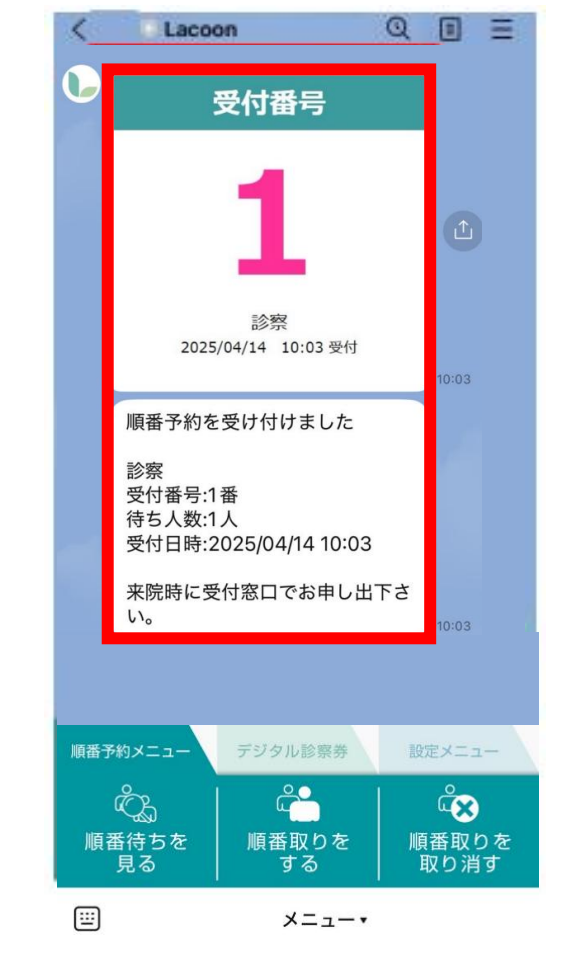

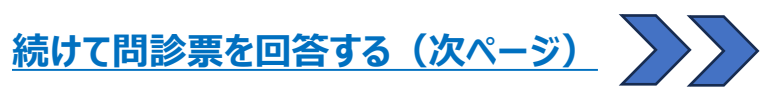

#### 3. 問診回答方法

5 順番取りが完了したら続けて 「問診票登録」をタップ

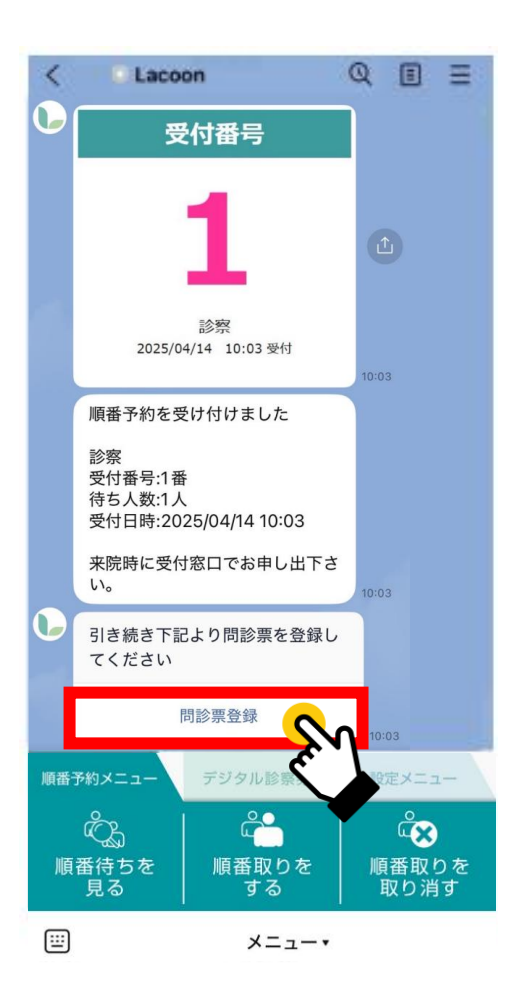

6 問診票が表示されますので 全て回答をお願いします

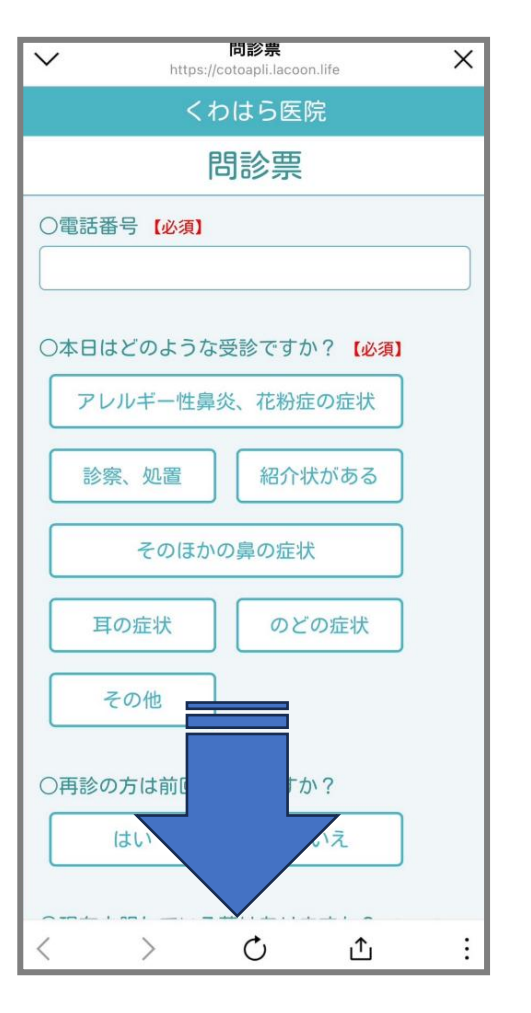

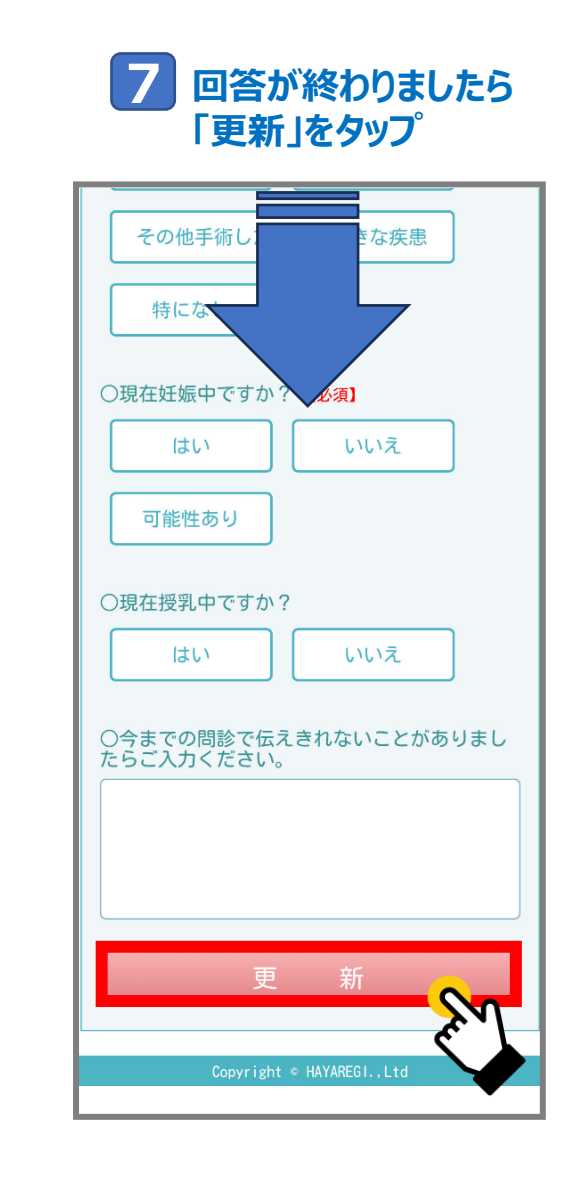

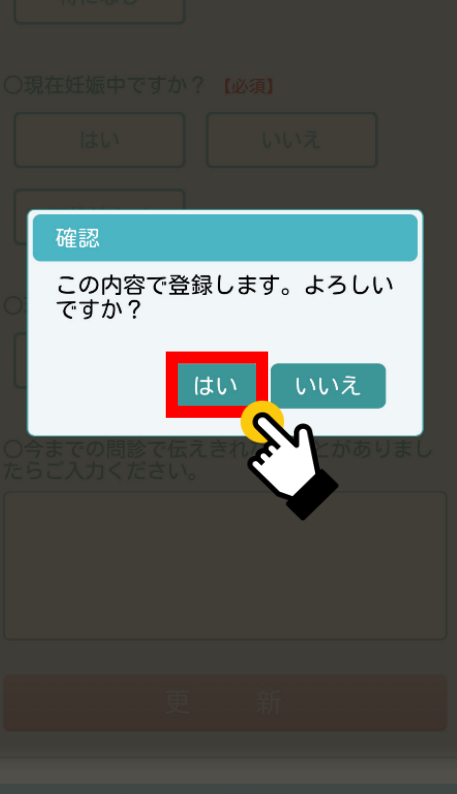

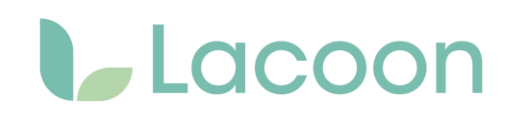

#### 4. 予約確認方法

「順番待ちを見る」をタップすると トーク画面に現在の待ち状況が表示 「詳細を見る」をタップすると、更に詳しい 状況が確認可能です

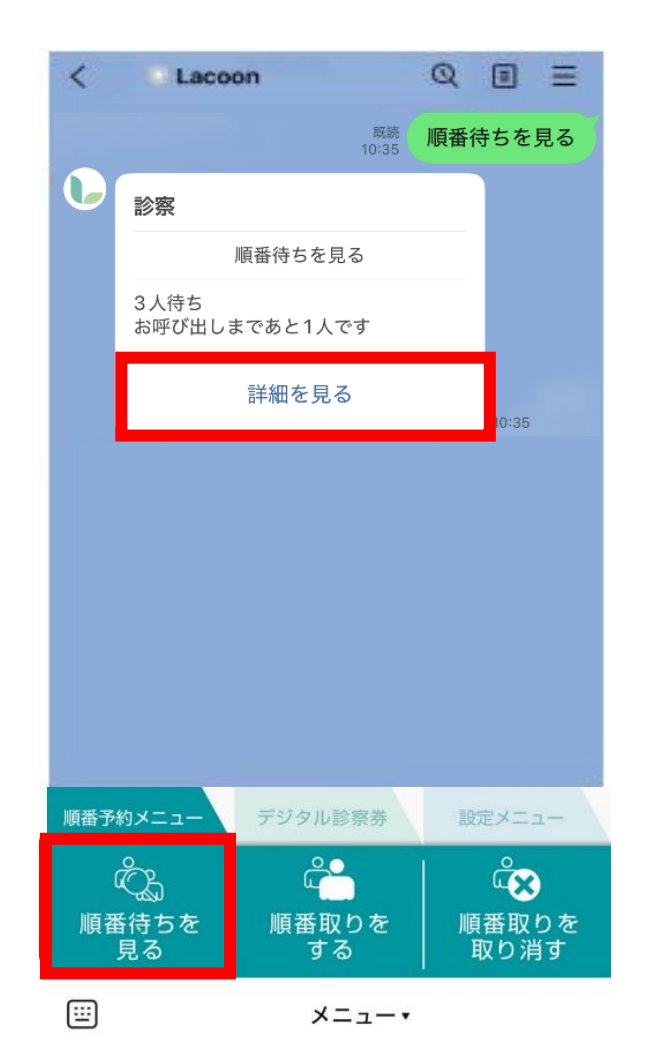

| ✓ <sup>待2</sup> | 5状況照会 × |  |  |  |
|-----------------|---------|--|--|--|
| Lacoon併用クリニック   |         |  |  |  |
| お知らせ            |         |  |  |  |
|                 |         |  |  |  |
| 待ち状況            |         |  |  |  |
| 3人待ち            |         |  |  |  |
| 受付番号            | あと      |  |  |  |
| 001             | 1人      |  |  |  |
| 002             | 2人      |  |  |  |
| 003             | 3人      |  |  |  |
|                 |         |  |  |  |
|                 |         |  |  |  |

最新状態に更新

) Č Ť :

<

### 5. 順番待ちキャンセル方法

1 「順番取りを取り消す」をタップする とトーク画面に患者名が表示

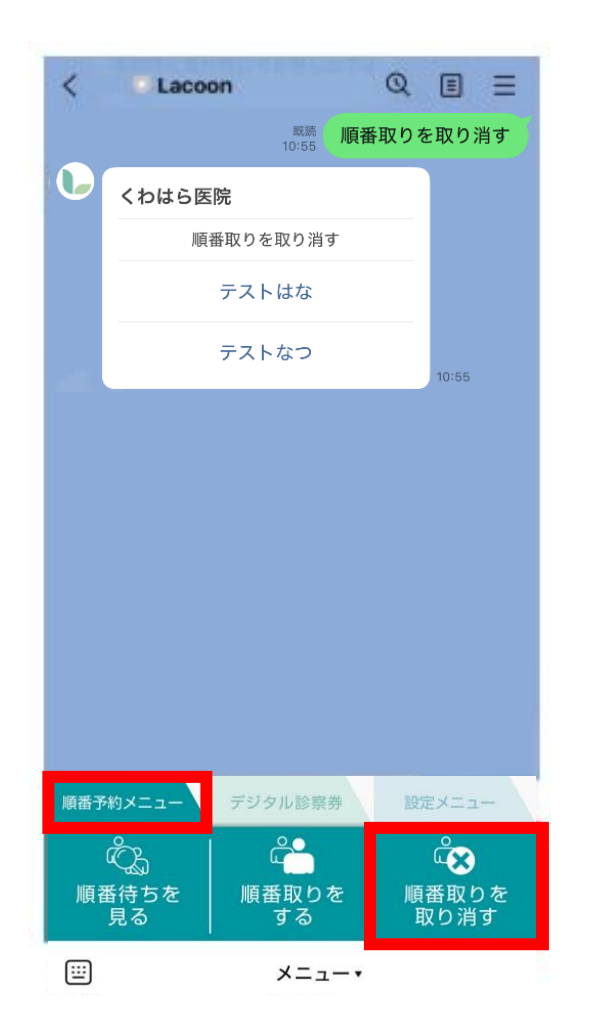

#### QEE Lacoon < <sup>戦読</sup> 順番取りを取り消す くわはら医院 順番取りを取り消す テストはな テストなつ 下記の患者の順番取りを取り消し ます。よろしいですか? 診察 999998 テストはな はい いいえ 順番取りを取り消しました。 10:56 順番予約メニュー デジタル診察券 3° Ô <mark>م</mark> 順番取りを 順番待ちを 順番取りを 見る する 取り消す .... メニュー・

対象の患者名をタップし、「はい」をタップ 以上で順番取りの取り消しが完了です

2

6. デジタル診察券表示方法

「デジタル診察券」項目の 1 「デジタル診察券」をタップ

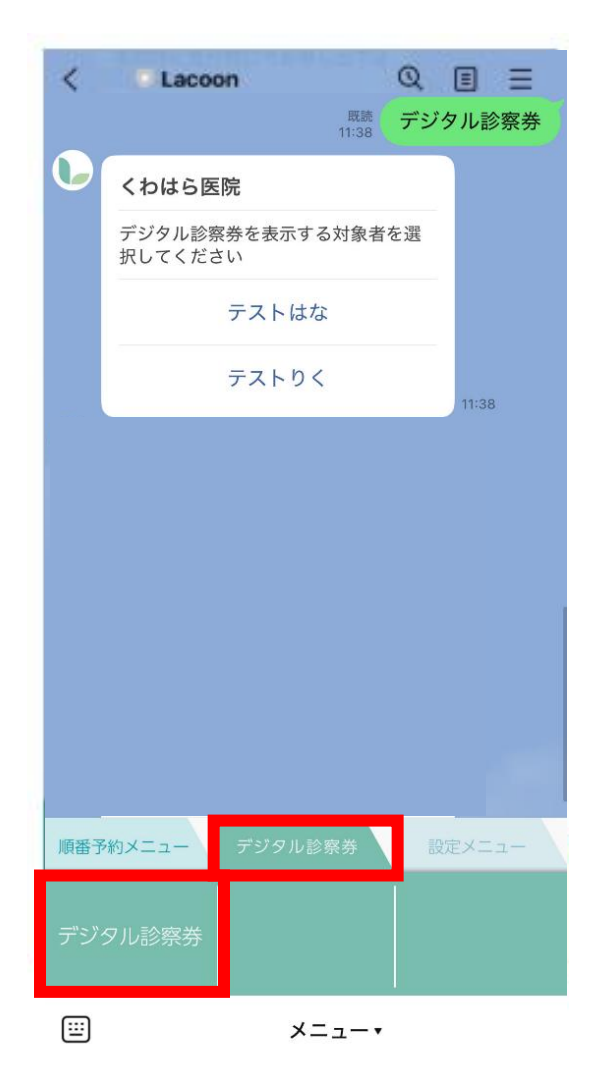

#### 診察券を表示したい患者名をタップすると 2 診察券が表示されます

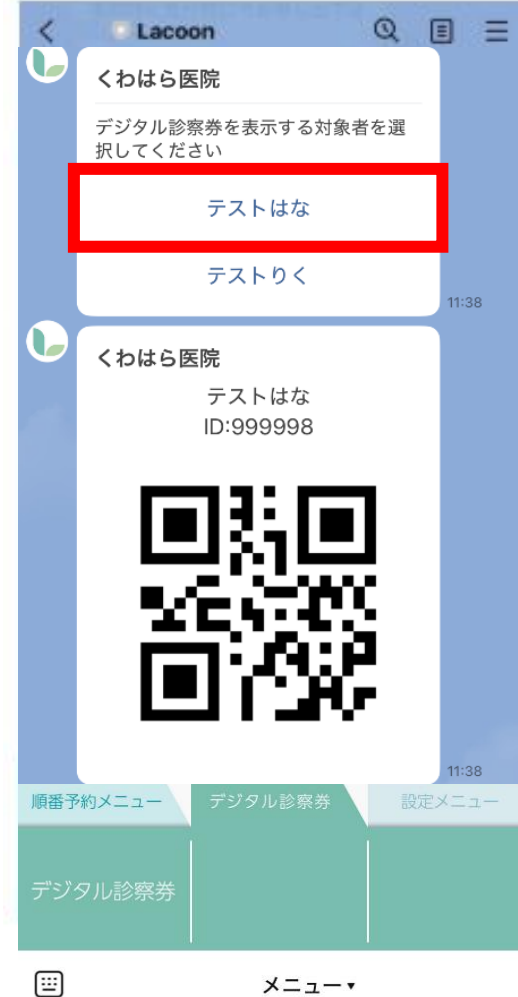

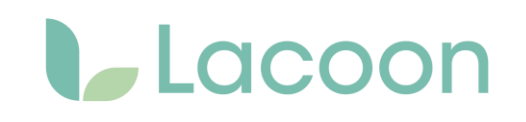

7. お知らせ表示方法 「設定メニュー」項目の 1 「医療機関からのメッセージを照会する」 をタップ QEE Lacoon < 既読 メッセージを照会する
11:39 現在お知らせはありません。 くわはら医院 0877-49-3200 11:39 デジタル診察券 順番予約メニュー

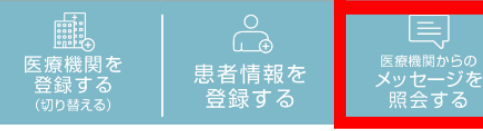

::::